# 

### M3-200 User Guide

This brief guide explains how to use and set up your M3-200 decoder board. It is intended for system integrator who assemble ViewStream product or VideoFlyer product for customers.

V 2.6

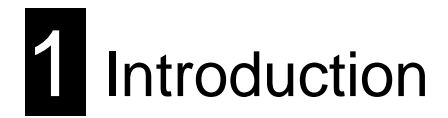

The M3-200 is an MPEG decoder board designed to use with TV and Video Monitors for playing MPEG-1/MPEG-2/MPEG-4 video and audio files.

- MPEG-1, MPEG-2, MPEG-4\* video
- MPEG still picture output
- JPEG picture
- MP3 audio file
- Video signals of PAL & NTSC standard
- Composite and S-Video signal output
- VGA output
- Stereo audio output
- RS-232 port

\* DivX MPEG-4 format

#### **IMPORTANT USAGE NOTE**

All media filenames <u>must</u> be in 8.3 format (e.g. xxxxxxxxxx) though combinations with 7.3, 6.3 etc are fine.

Where: "8" is the maximum of alpha-numeric character to be used. "3" is the file extension like .mpg / .jpg / .avi etc.

Do not use any "Non alpha-numeric" characters like '~', '\_', '-', '&', '^', etc.

NOTE: If 'Non alpha-numeric character' or the '8.3' format are not followed, the player will not recognize the playlist.

This equipment is for use by developers and integrators; the manufacturer accepts no liability for damage or injury caused by the use of this product. It is the responsibility of the developer, integrators or other users of this product to:

- Ensure that all necessary and appropriate safety measures are taken.
- Obtain suitable regulatory approvals as may be required.
- Check power settings to all component parts before connection.

#### DISCLAIMER

There is no implied or expressed warranty regarding this material.

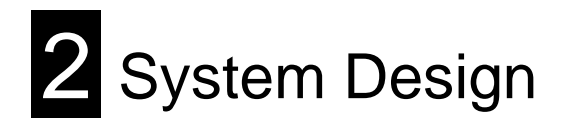

A typical setup of a Video Monitor display with a M3-200 looks like this:

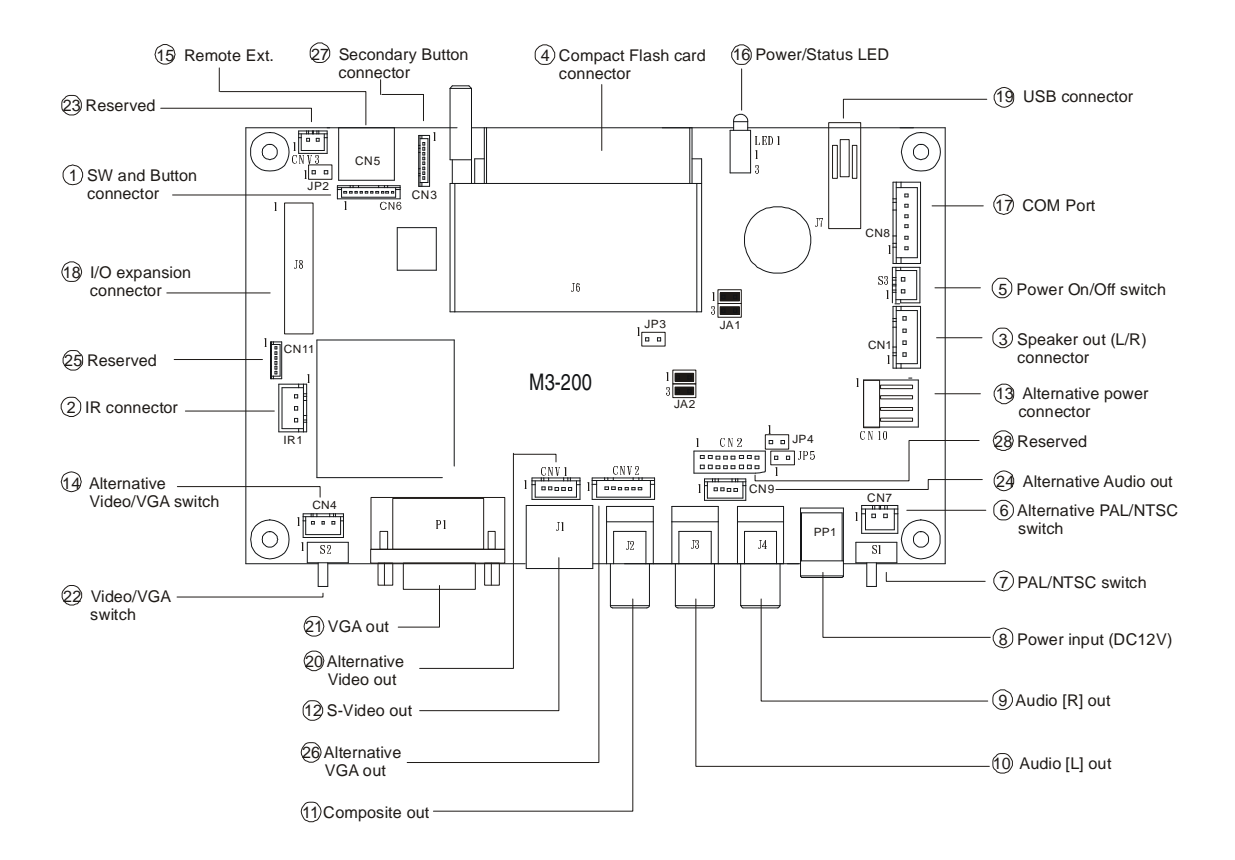

#### Summary:

- 1. Switches and Buttons connector
- 2. IR connector
- 3. Speaker out (L/R) connector
- 4. Compact Flash card connector
- 5. Power On/Off switch connector
- 6. Alternative PAL/NTSC switch
- 7. PAL/NTSC switch
- 8. Power input (DC12V)
- 9. Audio right out
- 10. Audio left out
- 11. Composite out
- 12. S-Video out
- 13. Alternative power connector
- 14. Alternative Video/VGA switch

- 15. Remote Ext. (8 buttons connection only)
- 16. Power/Status LED
- 17. COM port
- 18. I/O expansion connector
- 19. USB connector
- 20. Alternative Video out
- 21. VGA out
- 22. Video/VGA switch
- 23. Reserved
- 24. Alternative Audio out
- 25. Reserved
- 26. Alternative VGA out
- 27. Secondary Button connector
- 28. Reserved

A) Mechanical buttons

- Standard MV-switchmount with 8 buttons.
- Custom made switchmount for 1-8 buttons when connected to the buttons connector CN6 via the standard switchmount cable.
- Custom made switchmount kit for 1-8 buttons when connected to the Remote Ext. socket (CN5) for alternative remote control buttons.

**B)** Touch screen segments

- The M3-200 when connected with a LCD interface controller can output videos on to LCD screen. Button control can be performed via touch screen for panel sizes of 6.4", 8", 10", and 15"
- There are one types of button pattern layouts on the touch screen available: 8 buttons for the 6.4", 8", 10" and 15" panels. (For any special button layout, please contact local sales office.)

| Button 1 | Button 4 | Button 7 |
|----------|----------|----------|
| Button 2 | Button 5 |          |
| Button 3 | Button 6 | Button 8 |

Fig.1 8-buttons for LCD screen sizes 6.4", 8", 10", 15"

C) Button function settings

- Whether the buttons are of the mechanical type (on the standard switchmount or custom made) or the touch screen segment type, each button function can be programmed with **the DV Studio Software program** to perform a VCD player mode function or specific track select function. (See DV Studio Software user manual).
- The DV Studio Software program is separately provided

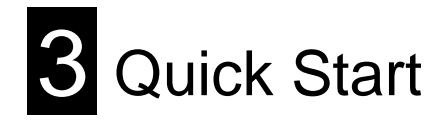

**CAUTION:** Never connect or disconnect parts of the system when the system is powered up as this may cause serious damage.

**CONNECTION** – Connection and usage are straightforward. However, care needs to be taken with the following:

- Ensuring parts have been correctly connected both power & signal considerations.
- Checking that all switches and jumpers are set correctly.
- The input signal is compatible.
- Legal & safety requirements have been met.
- If you are using supplied cables & accessories, ensure they are correct for the model of video monitor.
- If you are making your own cables & connectors refer carefully to the video monitor specifications and the "Connectors, Pin outs & Jumpers" section in this user guide to ensure the correct pin-to-pin wiring.

#### Basic connection for M3-200 :

- Connect the keys pad to CN5 (if required)
- Set correct switch (S1) settings. (e.g. PAL/NTSC switch)
- Connect the video and audio ext. cables from the M3-200 to the AV monitor.
- Connect the power supply (DC 12V @ 1.2A minimum. ensure correct + & orientation) to the controller power input (PP1).
- Connect the on/off switch cable (p/n:426680401-3) or short Pin1-2 at S3 for "Auto power on"

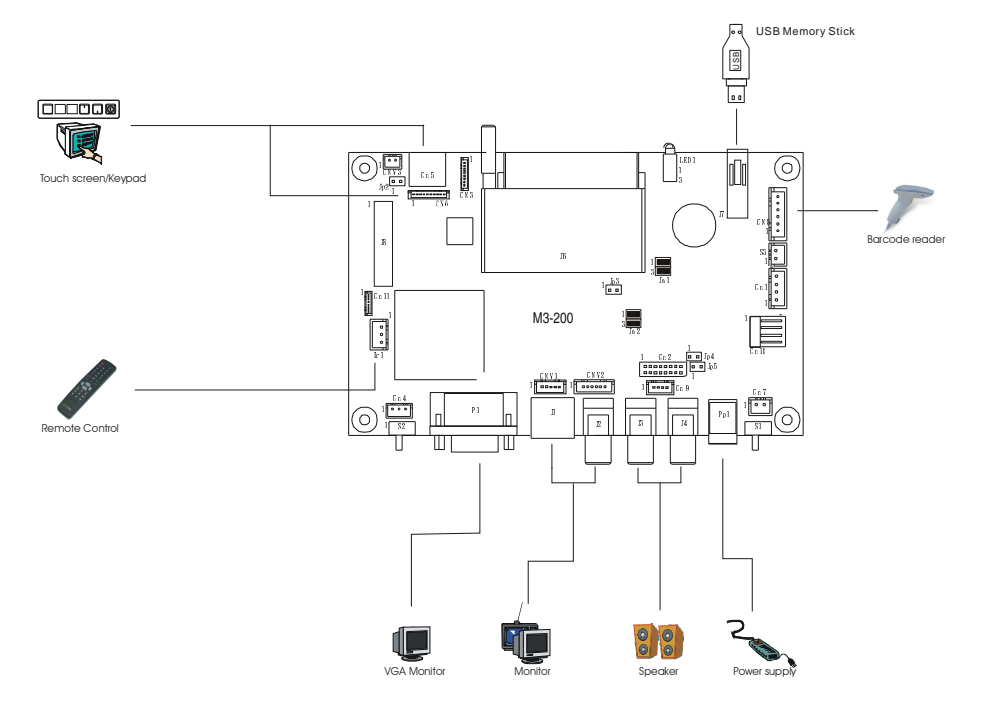

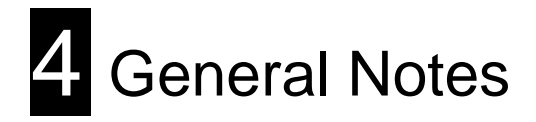

The M3-200 is designed for use with Video Monitors and other analogue signal input displays. Here are some notes for correct use:

- **Preparation** Before you proceed, please familiarize yourself with the various connectors, jacks, switches and function buttons of the M3-200 unit (see the 'System Design' diagram).
- **The unit** Handle the unit with care; any knocking may cause components to come loose and disconnect. Operate in a cool and dry place.
- **Power Input:** 12V DC, 1.2A (minimum) is required; this should be a regulated supply.
- **Digital Video -** use MPEG-1/2\* video encoded at Video-CD standard. (See "Content Creation Guide" for proper encoding rate.)

\* For MPEG-2 video, the encoding rate is limited to 5Mb/s (in normal CF card)

- Audio & Video output Video displays PAL & NTSC signals with either Composite, S-video or Component signal. The PAL/NTSC switch should be set correctly. Audio -Stereo output. Volume is controlled by the switch mount buttons.
- **Remote Ext.** Using the standard switch mount (p/n: 416101300-3) 8 momentary buttons for OSD config and video playback control (standard functions (in simple play mode) being : Play, Stop, Pause, Next Track, Volume decrease, Volume increase, Mute). An optional function control device is a custom-made switch mount connected to the switches and buttons connectors(CN6 and CN3) with a maximum of 16 momentary buttons
- **Remote Ext. cable -** The cables (p/n: 426631800-3) to the switches and buttons connector should be of suitable quality and length so that impedance does not affect performance. Generally lengths up to 1 meter (3 feet) should be acceptable.
- **LED (LED1)** The power LED indicator shows power is being supplied to the M3-200. The Status LED indicates the status of CF card.
- **COM port** Requires DB-9 extend cable (p/n:426170800-3) for RS-232 connection. This serial port only supports barcode scanner. The baud rate must be set to (9600, n,8,1) and record suffix is set to CR (0DH).
- USB USB Host. Use USB memory stick for content update without removing the CF card.
- VGA out Supports VGA resolution 640x480.
- Service & Warranty: Warranty is invalidated if the unit is dismantled in any way. The unit is not user serviceable or repairable.

**CAUTION:** Do not attempt to remove any part of the casing or internal parts.

# 5 Connectors, pinouts & jumpers

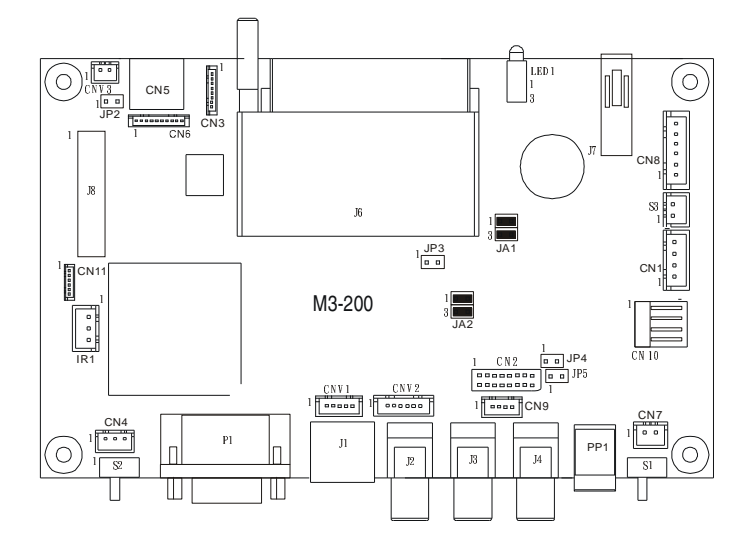

#### The various connectors are:

| Ref  | Purpose                                     | Description                              |
|------|---------------------------------------------|------------------------------------------|
| CN1  | Speaker out (L/R) connector                 | JST B4B-XH-A                             |
| CN2  | Reserved                                    | DF11-16DP-2DSA                           |
| CN3  | Switches and buttons connector_B            | Hirose 1.25mm, 8-pin, DF13-8P-1.25DSA    |
| CN4  | Alternative Video/VGA switch                | JST B3B-PH-K                             |
| CN5  | Remote Ext.                                 | MINI DIN 8-way                           |
| CN6  | Switches and buttons connector_A            | Hirose 1.25mm, 9-pin, DF13-9P-1.25DSA    |
| CN7  | Alternative PAL/NTSC connector              | JST B2B-XH-A                             |
| CN8  | COM port                                    | JST B6B-XH-A                             |
| CN9  | Alternative audio output                    | JST B4B-PH-K                             |
| CN10 | Alternative power connector                 | JS-1116-04WS                             |
| CN11 | Reserved                                    | Hirose 1.25mm, 6-pin, DF13-6P-1.25DSA    |
| CNV1 | Alternative S-Video/ Composite video output | JST B5B-PH-K                             |
| CNV2 | Alternative VGA output                      | JST B6B-PH-K                             |
| CNV3 | Reserved                                    | JST B2B-PH-K                             |
| LED1 | Power/Status LED                            | Stacked housing LED                      |
| J1   | S-Video out                                 | Mini DIN 4-way                           |
| J2   | Composite video out                         | RCA jack (yellow)                        |
| J3   | Audio Left out                              | RCA jack (white)                         |
| J4   | Audio Right out                             | RCA jack (red)                           |
| J6   | CF Card connector                           | CF-CARD, 25x2Ppin 3M CF-II socket        |
| J7   | USB connector                               | USB, A type USB connector, 4-way         |
| J8   | Reserved                                    | 25x2 pin socket                          |
| P1   | VGA out                                     | DB-15F Connector                         |
| PP1  | Main power input                            | DC power jack, 2.5mm diameter (Center +) |
| S1   | PAL/NTSC switch                             | 4mm stem select switch                   |
| S2   | VIDEO/VGA switch                            | 4mm stem select switch                   |
| S3   | Power On/Off switch connector               | JST B2B-XH-A                             |
| JA1  | 5V Logic Power                              | 2x2 header (2mm pitch)                   |
| JA2  | 3.3V Logic Power                            | 2x2 header (2mm pitch)                   |
| IR1  | IR Connector                                | JST B3B-XH-A                             |
| JP4  | Audio Amp. mute                             | 2x1 header (2mm pitch)                   |
| JP5  | Ext. VR connector                           | 2x1 header (2.54mm pitch)                |
| BT1  | Battery for Real time clock                 | CR1216 Type                              |

#### **Details:**

#### CN1 – Speaker out (L/R)

| PIN | SYMBOL | DESCRIPTION       |
|-----|--------|-------------------|
| 1   | GND    | Ground            |
| 2   | L      | Left speaker out  |
| 3   | GND    | Ground            |
| 4   | R      | Right speaker out |

#### CN2 – Reserved

#### CN3 – Switches and buttons connector\_B

| PIN | SYMBOL  | DESCRIPTION |
|-----|---------|-------------|
| 1   | SW_ROW1 | Row 1       |
| 2   | SW_ROW2 | Row 2       |
| 3   | SW_ROW2 | Row 3       |
| 4   | SW_ROW4 | Row 4       |
| 5   | SW_ROW5 | Row 5       |
| 6   | SW_ROW6 | Row 6       |
| 7   | SW_ROW7 | Row 7       |
| 8   | SW_ROW8 | Row 8       |

#### CN4 – Alternative Video/VGA switch

| PIN | SYMBOL | DESCRIPTION                      |
|-----|--------|----------------------------------|
| 1   | +3.3V  | Reserved                         |
| 2   | MODE   | VGA (short 2-3) Video (Open 2-3) |
| 3   | GND    | GND                              |

#### CN5 - Remote Ext.

| PIN | SYMBOL | DESCRIPTION |
|-----|--------|-------------|
| 1   | SW1    | Button 1    |
| 2   | SW2    | Button 2    |
| 3   | SW3    | Button 3    |
| 4   | SW4    | Button 4    |
| 5   | SW5    | Button 5    |
| 6   | SW6    | Button 6    |
| 7   | SW7    | Button 7    |
| 8   | SW8    | Button 8    |

#### CN6 – Switches and buttons connector\_A

| PIN | SYMBOL | DESCRIPTION |
|-----|--------|-------------|
| 1   | SW1    | Button 1    |
| 2   | SW2    | Button 2    |
| 3   | SW3    | Button 3    |
| 4   | SW4    | Button 4    |
| 5   | SW5    | Button 5    |
| 6   | SW6    | Button 6    |
| 7   | SW7    | Button 7    |
| 8   | SW8    | Button 8    |
| 9   | GND    | Ground      |

#### **CN7 – Alternative PAL/NTSC connector**

| PIN | SYMBOL | DESCRIPTION     |
|-----|--------|-----------------|
| 1   | SYSTEM | PAL/NTSC select |
|     |        | 1-2 short: NTSC |
|     |        | 1-2 open: PAL   |
| 2   | GND    | Ground          |

#### CN8 - COM port

| PIN | SYMBOL | DESCRIPTION   |
|-----|--------|---------------|
| 1   | NC     | No connection |
| 2   | NC     | No connection |
| 3   | VCC    | +5V           |
| 4   | RXD    | Rx data       |
| 5   | GND    | Ground        |
| 6   | TXD    | Tx data       |

#### CN9 - Alternative audio output

| PIN | SYMBOL  | DESCRIPTION                |
|-----|---------|----------------------------|
| 1   | GND     | Ground                     |
| 2   | AUDIO_L | Audio left channel output  |
| 3   | GND     | Ground                     |
| 4   | AUDIO_R | Audio right channel output |

#### CN10 - Alternative power

| PIN | SYMBOL | DESCRIPTION |
|-----|--------|-------------|
| 1   | VCC    | +5V out     |
| 2   | GND    | Ground      |
| 3   | GND    | Ground      |
| 4   | +12V   | +12V out    |

#### CN11 – Reserved

#### CNV1 - Alternative S-Video/Composite video output

| PIN | SYMBOL | DESCRIPTION          |
|-----|--------|----------------------|
| 1   | CHROMA | S-Video : Chroma out |
| 2   | LUMA   | S-Video : Luma out   |
| 3   | GND    | Ground               |
| 4   | GND    | Ground               |
| 5   | CVBS   | Composite video out  |

#### CNV2 - Alternative VGA output

| PIN | SYMBOL | DESCRIPTION            |
|-----|--------|------------------------|
| 1   | GND    | Ground                 |
| 2   | H_SYNC | Horizontal Sync Output |
| 3   | V_SYNC | Vertical Sync Output   |
| 4   | В      | Analog Blue            |
| 5   | G      | Analog Green           |
| 6   | R      | Analog Red             |

#### **CNV3 - Reserved**

#### J1 - S-Video Out

| PIN | SYMBOL     | DESCRIPTION |
|-----|------------|-------------|
| 1   | GND        | Ground      |
| 2   | GND        | Ground      |
| 3   | LUMA_OUT   | Luma Out    |
| 4   | CHROMA_OUT | Chroma Out  |

#### J2 - Composite video Out

| PIN | SYMBOL | DESCRIPTION                        |
|-----|--------|------------------------------------|
| 1   | CENTER | Center pin, composite out, 0.7Vp-p |
| 2   | GND    | Ground                             |

#### J3 - Audio left out

| PIN | SYMBOL     | DESCRIPTION                   |
|-----|------------|-------------------------------|
| 1   | LEFT_AUDIO | Center pin, Audio Left output |
| 2   | GND        | Ground                        |

#### J4 - Audio right out

| PIN | SYMBOL      | DESCRIPTION                    |
|-----|-------------|--------------------------------|
| 1   | RIGHT_AUDIO | Center pin, Audio Right output |
| 2   | GND         | Ground                         |

#### J6 – Compact Flash card connector

| PIN | SYMBOL | DESCRIPTION   |
|-----|--------|---------------|
| 1   | GND    | Ground        |
| 2   | D3     | Data bit 3    |
| 3   | D4     | Data bit 4    |
| 4   | D5     | Data bit 5    |
| 5   | D6     | Data bit 6    |
| 6   | D7     | Data bit 7    |
| 7   | /CE1   | Card enable 1 |
| 8   | GND    | Ground        |
| 9   | GND    | Ground        |
| 10  | GND    | Ground        |
| 11  | GND    | Ground        |
| 12  | GND    | Ground        |
| 13  | VCC    | +5V           |
| 14  | GND    | Ground        |
| 15  | GND    | Ground        |
| 16  | GND    | Ground        |
| 17  | GND    | Ground        |
| 18  | A2     | Address bit 2 |
| 19  | A1     | Address bit 1 |
| 20  | A0     | Address bit 0 |
| 21  | D0     | Data bit B3   |
| 22  | D1     | Data bit B4   |
| 23  | D2     | Data bit B5   |
| 24  | IOCS16 | IOCS16        |

| 25 | /CD2   | Card detect pin 2   |
|----|--------|---------------------|
| 26 | /CD1   | Card detect pin 1   |
| 27 | D11    | No connection       |
| 28 | D12    | No connection       |
| 29 | D13    | No connection       |
| 30 | D14    | No connection       |
| 31 | D15    | No connection       |
| 32 | /CE2   | Card enable 2       |
| 33 | GND    | Ground              |
| 34 | /RD    | Memory read strobe  |
| 35 | /WR    | Memory write strobe |
| 36 | /WE    | No connection       |
| 37 | IRQ    | Interrupt request   |
| 38 | VCC    | +5V                 |
| 39 | /CSEL  | Chip SEL            |
| 40 | NC     | No connection       |
| 41 | RESET  | System reset        |
| 42 | IORDY  | IO Ready            |
| 43 | NC     | No connection       |
| 44 | NC     | No connection       |
| 45 | /DASP  | DASP                |
| 46 | /PDIAG | PDIAG               |
| 47 | D8     | No connection       |
| 48 | D9     | No connection       |
| 49 | D10    | No connection       |
| 50 | GND    | Ground              |

#### J7 - USB connector

| PIN | SYMBOL | DESCRIPTION  |
|-----|--------|--------------|
| 1   | UVCC   | USB - VCC    |
| 2   | D-     | -VE USB Data |
| 3   | D+     | +VE USB Data |
| 4   | GND    | Ground       |

#### J8 - Reserved

#### P1 - VGA out

| PIN | SYMBOL | DESCRIPTION     |
|-----|--------|-----------------|
| 1   | R      | Red, analog     |
| 2   | G      | Green, analog   |
| 3   | В      | Blue, analog    |
| 4   | GND    | Ground          |
| 5   | GND    | Ground          |
| 6   | GND    | Ground          |
| 7   | GND    | Ground          |
| 8   | GND    | Ground          |
| 9   | NC     | No connection   |
| 10  | GND    | Ground          |
| 11  | NC     | No connection   |
| 12  | NC     | No connection   |
| 13  | H_SYNC | Horizontal sync |
| 14  | V_SYNC | Vertical sync   |
| 15  | NC     | No connection   |

#### PP1 - Main power input

| PIN | SYMBOL     | DESCRIPTION           |
|-----|------------|-----------------------|
| 1   | +12_CENTER | +12V DC in center pin |
| 2   | GND        | Ground                |

#### S1 - PAL/NTSC switch

| PIN | SYMBOL | DESCRIPTION |
|-----|--------|-------------|
| 1-2 | PAL    | PAL         |
| 2-3 | NTSC   | NTSC        |

#### S2 - Video/VGA switch

| PIN | SYMBOL      | DESCRIPTION                |
|-----|-------------|----------------------------|
| 1-2 | COMP_SVIDEO | Composite / S-Video Output |
| 2-3 | VGA         | VGA Output                 |

#### S3 – Power On/Off switch connect

| PIN | SYMBOL  | DESCRIPTION |
|-----|---------|-------------|
| 1   | 12V_IN  | +12V input  |
| 2   | 12V_OUT | +12V output |

#### IR1 – Infra-red

| PIN | SYMBOL | DESCRIPTION |
|-----|--------|-------------|
| 1   | GND    | Ground      |
| 2   | VCC    | +5V         |
| 3   | IR     | IR Data     |

- Jumper JA1: 1-2, 3-4 close (Factory default)
- Jumper JA2: 1-2, 3-4 close (Factory default)
- Jumper JP2: 1-2 Open (Factory default)
- Jumper JP3: 1-2 Open (Factory default)
- Jumper JP4: 1-2 Open Audio Amp. Mute OFF Close Audio Amp. Mute ON
- Jumper JP5: 1-2 Ext. VR Connection (use VR 47K ext. cable p/n:426893100-3)

### 6 System Setup

#### A) SELECT SWITCHES

Before powering on the M3-200:

- Make sure the corresponding signal cables have been connected from the Composite or S-Video output jacks.
- Set the 'PAL/NTSC' switch (S1) to the chosen output format.

#### **B) POWER UP**

#### Config mode

In config mode, you may need either external buttons or 8-segmented touch screen to operate.

• Holding button 8 and power on. The OSD menu screen will be shown as follow:

| VOLUME 14                | VER 5.00          |
|--------------------------|-------------------|
| YMD<br>2004.10.12        | H M S<br>15:48:44 |
| ID NO: 0712              |                   |
| DATA LOGGING: ON OSD: ON |                   |
| SAVE AND EXIT            |                   |

- Press button 8 to select or press button 7/6 for up/dn.
- Press button 7or 6 for save and exit.

#### Auto-Play start up mode\*

- Plug in the external power supply
- Insert CompactFlash Card containing DV Studio Software exported ".pll / .prj" and other digital files. (e.g. .mpg, .mp3, .jpg) All filename should be in 8+3 format (i.e. xxxxxxxx.xxx) and avoid using any illegal characters like "~", "\_", "-", etc
- Switch the power 'on/off' switch to 'on'.
- The first track of the collection of MPEG files will be auto-played.

#### Sleep mode\*

- Plug in the external power supply
- Insert CompactFlash Card containing DV Studio Software exported ".pll / .prj" and other digital files. (e.g. .mpg, .mp3, .jpg) All filename should be in 8+3 format (i.e. xxxxxxxxxxx) and avoid using any illegal characters like "~", "\_", "-", etc
- Switch the power 'on/off' switch to 'on'.

- Press the 'play' button'.
- The first track of the collection of MPEG files will be played.

Note: special specific track playback activated by assigned button can also be performed in sleep mode - contact local sales office.

\*The Autoplay and Sleep playback mode are selected when writing the MPEG files on to the CompactFlash Card by using DV Studio Software.

#### C) AUTO-LOOP PLAYBACK

After Track 1 is set to play, it will play to the end, then Track 2 will start playing from beginning to end, then Track 3 etc. When the M3-200 plays to the end of the last track, it will automatically jump back to the beginning of Track 1, repeating tracks 1,2 then 3 etc. The M3-200 will play in auto-loop play mode, so long as none of the function buttons are pressed. (NOTE: Loop playback is the standard playback setting of the M3-200 but the track playback sequence can be changed as required: contact local sales office.)

## 7 Operating Instructions

#### **OPERATING MODES**

There are two operating modes in M3-200 - "playlist mode" and "simple play mode"

#### 1. Playlist mode

When operating in playlist mode, both project file (\*.prj) and playlist file (\*.pll) must be present on the Compact Flash card. These are used to control the sequence for all video tracks.

The project and playlist file are created using **DV Studio** software. Using this software, you can set simple sequences or complex sequences including "jump track" or "next track" actions. DV Studio can also program buttons with different function like "play", "stop", "pause", "mute", "previous", "next" and "volume".

#### 2. Simple play mode

In simple play mode, the user just copies all video files (.mpg) or JPEG files (.jpg) onto the Compact Flash card. The M3-200 will play these files in alphabetical sequence.

For MPEG still pictures or JPEG files, the play time can be set by the last digit of the filename. (For example: APPLE5.jpg, where "5" means the track will be displayed for 5 seconds.) *Note: Do not use the same filename on both MPEG and JPEG.* 

**Note:** Make sure all capital letters in filename defined in playlist are consistence with the filename on CompactFlash card. All filename should be in 8+3 format (i.e. xxxxxxxxx) and avoid using any illegal characters like "~", "\_", "-", etc

All files (including project file and playlist file) must be placed under a folder named "Media" on Compact Flash card. For example:

| CompactFlash card                                                 | CompactFlash card                         |
|-------------------------------------------------------------------|-------------------------------------------|
| MEDIA<br>DEFAULT.PRJ<br>DEFAULT.PLL<br>LOOP.MPG<br>APPLE.MPG<br>: | MEDIA<br>LOOP.MPG<br>APPLE5.MPG<br>:<br>: |
| Playlist mode                                                     | <u>Simple play mode</u>                   |

#### **OPERATING FUNCTIONS**

The following key buttons are default in "Simple Play mode". (This operation requires button switchmount or 8-segments touch screen connection.)

PLAY (Button 1)

- Resumes playback of videos from track 1 after STOP has been pressed.
- Resumes playback of the track from the point that it has been set to PAUSE.
- Playback is reset back to the beginning of the specific track which is being played at the time the PLAY button is pressed.

STOP (Button 2)

• When STOP is pressed the video stops playing and a blank screen is displayed.

PAUSE (Button 3)

- When PAUSE is pressed the video image instantly freezes.
- Press Pause again or PLAY to resume normal playback from the position where it was paused.

REPEAT (Button 4)

- When REPEAT is pressed the current track loop back on itself continuously.
- To disable the repeat mode press REPEAT, PLAY, PREVIOUS TRACK or NEXT TRACK . When the track plays to the end it will playback the next track (and etc.) as normal.

NEXT TRACK (Button 5)

• The NEXT TRACK function can be activated only when a track is already playing. When NEXT TRACK is pressed the current video stops playing and jumps directly to the start of the next track.

VOLUME DECREASE (Button 6)

• Decreases audio output volume setting.

VOLUME INCREASE (Button 7)

• Increases audio output volume setting.

MUTE (Button 8)

- When MUTE is pressed, all the tracks will have no sound.
- Press MUTE again to resume the normal sound in all tracks.

Note : All above buttons can be re-defined by DV Studio software if operating in playlist mode.

#### **USB PORT**

The M3-200 USB port provides the ability to connect a USB memory stick directly and to read and write data to and from the Compact Flash card. (*Please refer to Application Note for details*)

Connect USB memory stick of your M3-200 unit. It will show the following screen sequences:

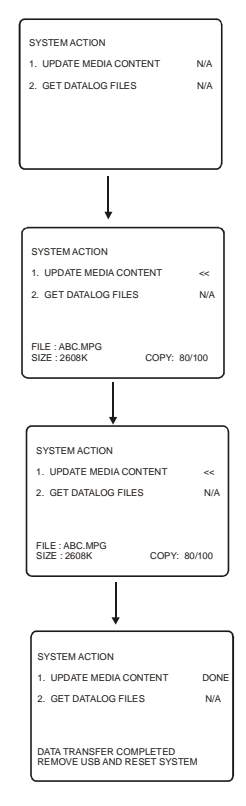

• A "Media" folder must be created on both USB memory stick and CF card.

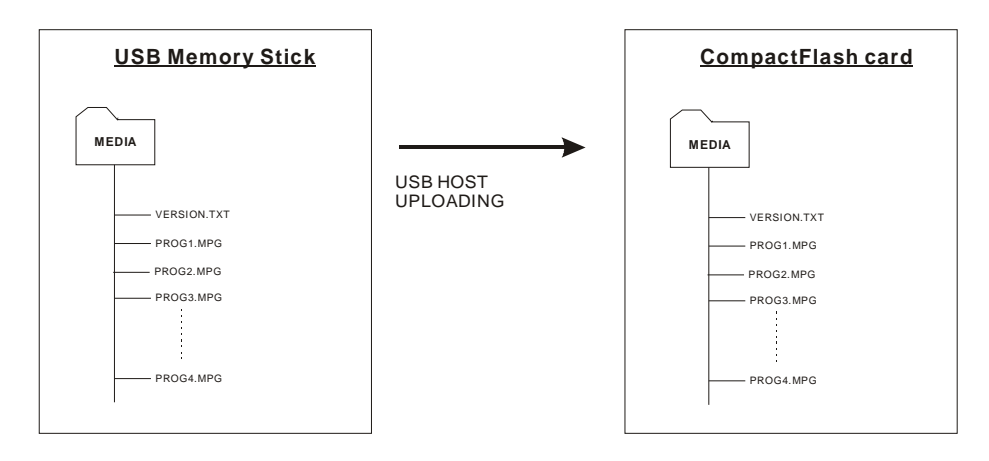

#### EXPORTING YOUR PROJECT AND PLAYLIST

Using DV Studio Plus software to export your project file (.prj) and playlist file (.pll). Before writing to the CompactFlash card, make sure the CF card reader is connected and the driver is well installed. The CF card reader is auto-detected as the 'Removable Disk"

- Open DV Studio Plus software.
- Click **Project** from the menu and select **Open Project**.

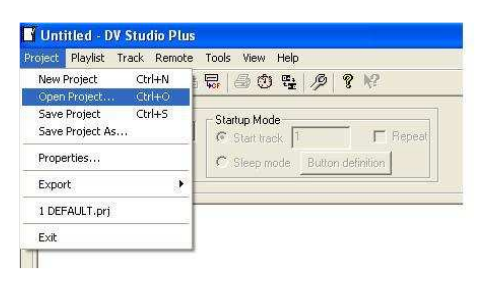

• In the Project pull down menu, select Export and click Local Drives

| ject Playlist Track Remote                | Tools View Help                                                      |  |
|-------------------------------------------|----------------------------------------------------------------------|--|
| New Project Ctrl+N<br>Open Project Ctrl+O |                                                                      |  |
| Save Project Ctrl+S<br>Save Project As    | Startup Mode<br>Start track 1 Fepeat<br>Steep mode Button definition |  |
| Properties                                |                                                                      |  |
| Expert 🔸                                  | Local Drives                                                         |  |
| 1 DEFAULT.prj                             | Removeable CompactFlash Card Drive                                   |  |
| Exit                                      |                                                                      |  |

Click

to select destination drive (i.e. Removable Disk).

 Enter the file path including a Media folder to export on CF card (e.g. E:\MEDIA ), then click OK

| E:\MEC | IA           |                |                   |   |
|--------|--------------|----------------|-------------------|---|
|        | 😡 My Compute | r              |                   | ~ |
|        | 😸 🥪 IBM PRE  | LOAD (C:)      |                   | 1 |
|        | B S DVD/CD-  | RW Drive (D:)  |                   |   |
|        | 🕀 🥌 Removal  | ole Disk (E:)  |                   |   |
|        | 🗄 🥪 Removal  | ole Disk (F:)  |                   |   |
|        | 😸 🥯 Removal  | ole Disk (G:)  |                   | - |
|        | 😟 🥯 Removal  | ole Disk (H:)  |                   |   |
|        | 😸 🥯 Removal  | ole Disk (I:)  |                   |   |
|        | 🕀 🗺 dvt-shar | e on 'HK Gatev | way (janus)' (N:) |   |
|        | 🖶 死 dy-share | on 'HK Gatew   | av (ianus)' (O;)  | v |
| e 1    | 1.1.1        |                |                   |   |

• Click Start to export.

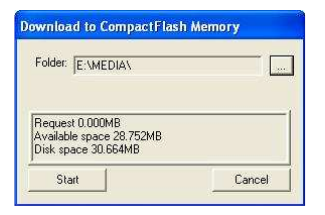

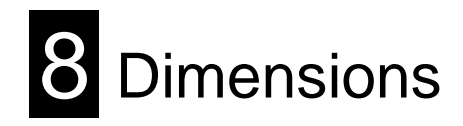

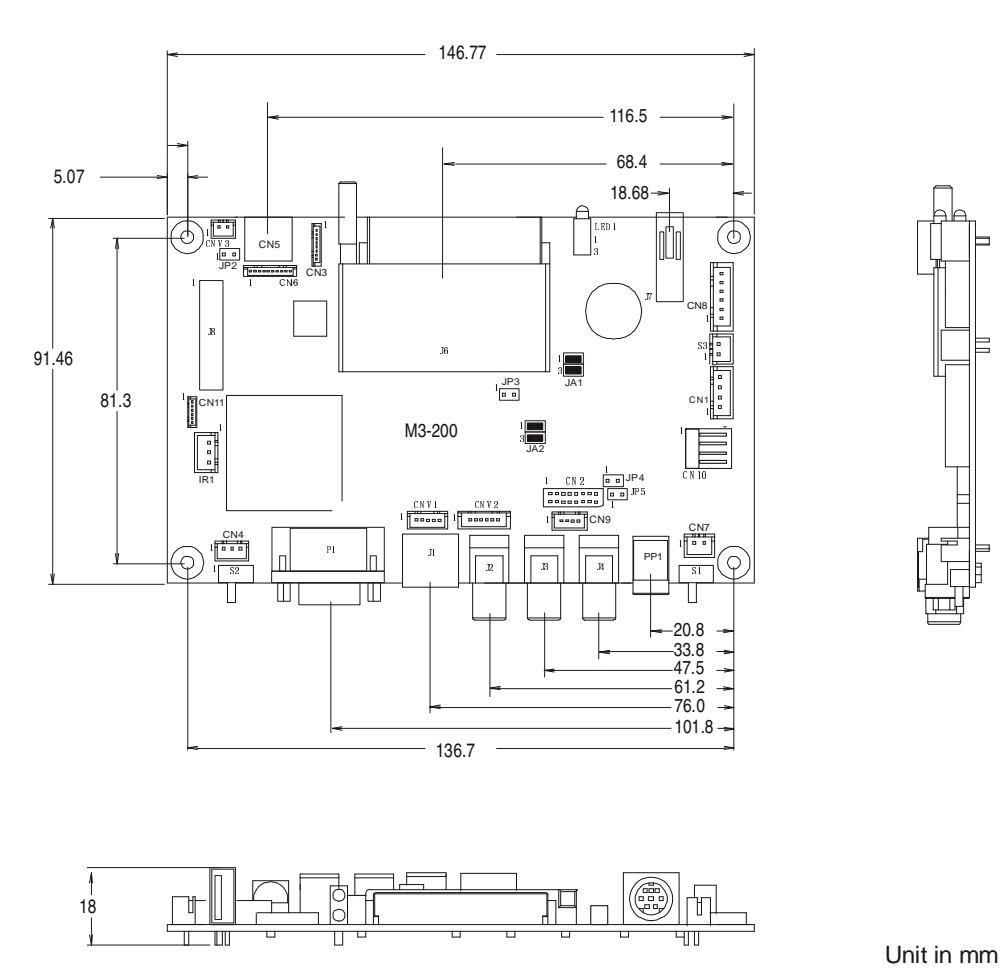

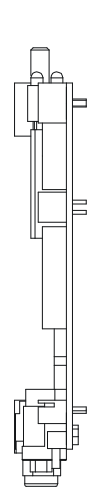

The maximum thickness of the controller is 20.6mm with or without add-on board (measured from bottom of PCB to top of components, including any underside components & leads). We recommend clearances of:

- 5mm from bottom of PCB if mounting on a metal plate we also recommend a layer of suitable insulation . material is added to the mounting plate surface.
- 10mm above the components
- 3~5mm around the edges

Any of the holes shown above can be used for mounting the PCB, they are 3.2mm in diameter.

CAUTION: Ensure adequate insulation is provided for all areas of the PCB with special attention to high voltage parts such as the inverter.

| 9 Specification | S |
|-----------------|---|
|-----------------|---|

| Playable formats:  | MPEG-1 video (Video CD)                                    |  |
|--------------------|------------------------------------------------------------|--|
|                    | MPEG-2 video* (DVD)                                        |  |
|                    | MPEG-4 video (DivX format)                                 |  |
|                    | MPEG still picture                                         |  |
|                    | MP3 audio                                                  |  |
|                    | IPEC still picture                                         |  |
|                    |                                                            |  |
|                    | VGA (640x460)                                              |  |
| Video Storage      | CompactFlash Memory Cards: Type 1 & Type 2                 |  |
| medium:            |                                                            |  |
| Output Display     | TV and Video Monitors                                      |  |
| Systems:           | VGA monitors                                               |  |
| Video Output:      | Signal type: Composite and S-Video                         |  |
| -                  | Output format: PAL and NTSC                                |  |
| Output Resolution: | Low resolution : 352 x 288 pixels (PAL)                    |  |
| -                  | : 352 x 240 pixels (NTSC)                                  |  |
|                    | High resolution : 720 x 576 pixels (PAL)                   |  |
|                    | : 720 x 480 pixels (NTSC)                                  |  |
|                    | Still picture : 704 x 576 pixels (PAL)                     |  |
|                    | $: 704 \times 480 \text{ pixels (NTSC)}$                   |  |
|                    | JPEG picture : 800 x 600 pixels                            |  |
| Audio Outputs:     | Stereo output, connector – RCA jack, 3,2 V p-p max, 5K ohm |  |
|                    |                                                            |  |
| Signal-to-Noise:   | 96 dB                                                      |  |
|                    |                                                            |  |
| Select Switches:   | Power ON/OFF select                                        |  |
|                    | PAL/NISC select                                            |  |
|                    | Video/VGA select                                           |  |
| Indicators         |                                                            |  |
| maleators.         | Status I ED                                                |  |
| Start-up Modes:    | Autonlay (at nower-on): Sleen mode (after nower-on)        |  |
|                    |                                                            |  |
| Power Input:       | 12V DC. 500mA typical                                      |  |
| Power Consumption: | 6 W                                                        |  |
| Environment:       | 0 °C to 50 °C, free air circulation                        |  |
| Relative Humidity  | 5% - 95% relative humidity, non-condensing                 |  |
| Dimensions:        | 146.8mm x 91.5 mm x 18mm (W x D x H)                       |  |
| Net Weight:        | 135g                                                       |  |
| External ports:    | COM port – for barcode application. (9600, n,8,1)          |  |
| •                  | Remote Ext. – External buttons connection (8-buttons)      |  |
|                    | USB - USB Host connection                                  |  |
| Video Storage      | CompactFlash Card – various memory capacities available    |  |
| Accessories:       | 2G. 4G. 8G. 16G                                            |  |
|                    | -, -, -, -,                                                |  |

\* For MPEG-2 video, the encoding rate is limited to 5Mb/s

#### WARRANTY

The products are warranted against defects in workmanship and material for a period of three (3) years from the date of purchase provided no modifications are made to it and it is operated under normal conditions and in compliance with the instruction manual.

The warranty does not apply to:

- Product that has been installed incorrectly, this specifically includes but is not limited to cases where electrical short circuit is caused.
- Product that has been altered or repaired except by the manufacturer (or with the manufacturer's consent).
- Product that has subjected to misuse, accidents, abuse, negligence or unusual stress whether physical or electrical.
- Ordinary wear and tear.

Except for the above express warranties, the manufacturer disclaims all warranties on products furnished hereunder, including all implied warranties of merchantability and fitness for a particular application or purpose. The stated express warranties are in lieu of all obligations or liabilities on the part of the manufacturer for damages, including but not limited to special, indirect consequential damages arising out of or in connection with the use of or performance of the products.

#### CAUTION

Whilst care has been taken to provide as much detail as possible for use of this product it cannot be relied upon as an exhaustive source of information. This product is for use by suitably qualified persons who understand the nature of the work they are doing and are able to take suitable precautions and design and produce a product that is safe and meets regulatory requirements.

DISCLAIMER: There is no implied or expressed warranty regarding this material.

#### LIMITATION OF LIABILITY

The manufacturer's liability for damages to customer or others resulting from the use of any product supplied hereunder shall in no event exceed the purchase price of said product.

#### TRADEMARKS

The following are trademarks of Digital View Ltd:

- DigitalView
- M3-200

CompactFlash is a registered trademark of SanDisk Corporation. Other brands and products are trademarks of their respective holder/s.

#### CONTACT DETAILS

ASIA: Digital View Ltd 16<sup>th</sup> Floor Millennium City 3 370 Kwun Tong Road Kwun Tong Hong Kong

> Tel: (852) 2861 3615 Fax: (852) 2520 2987 Sales: hksales@digitalview.com

EUROPE: Digital View Ltd 6 Marylebone Passage, London W1W 8EX UK

> **Tel**: (44) (0) 20-7631 2150 **Sales:** uksales@digitalview.com

Fax: (44) (0) 20-7631 2156

USA: Digital View Inc. 18440 Technology Drive Building 130 Morgan Hill, CA 95037 Tel: (1) 408-782 7773 Fax: (1) 408-782 7883 Sales: ussales@digitalview.com

Specifications subject to change without notice Document No. 9171200-10 (July 2008)

© Digital View Ltd 2008